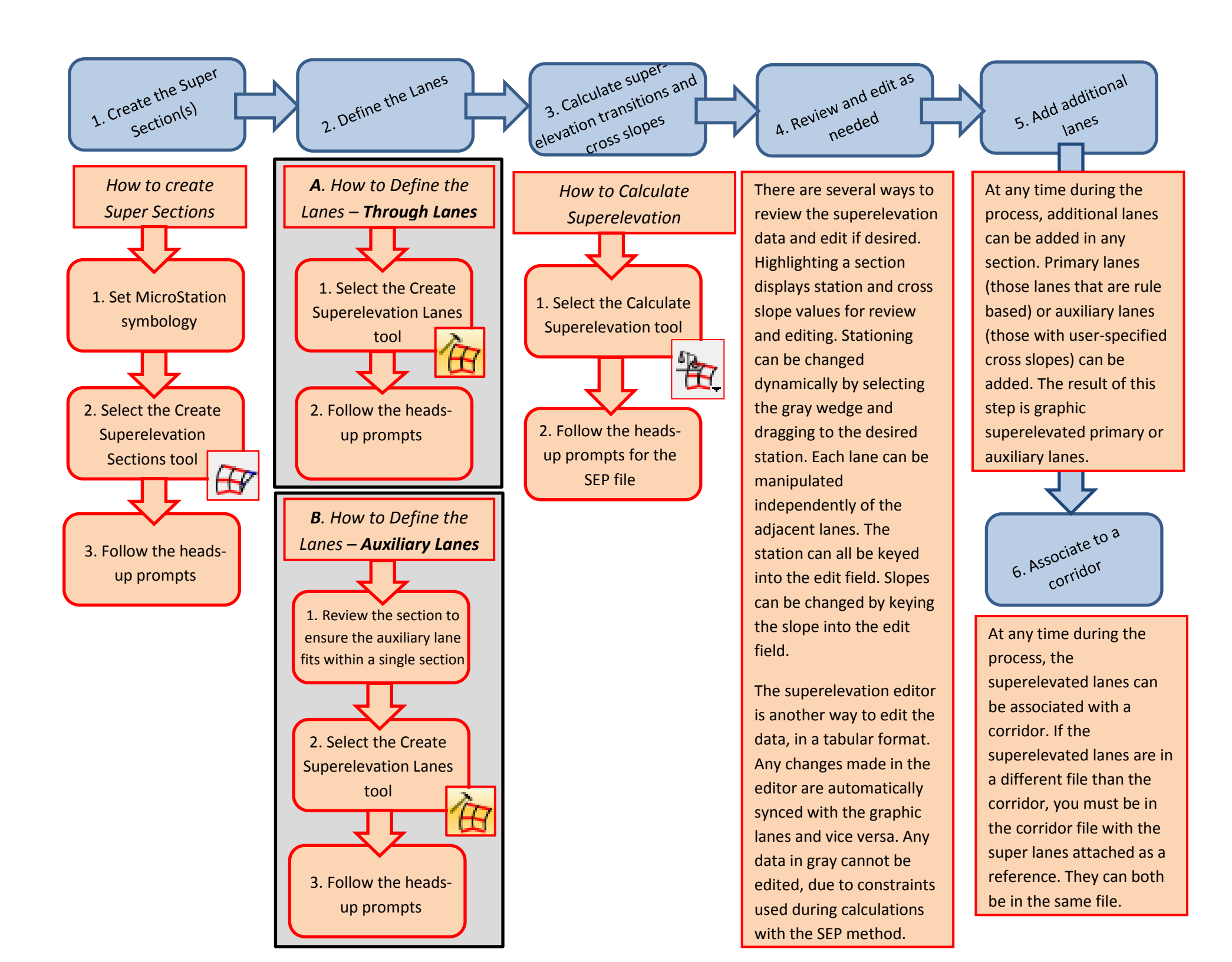

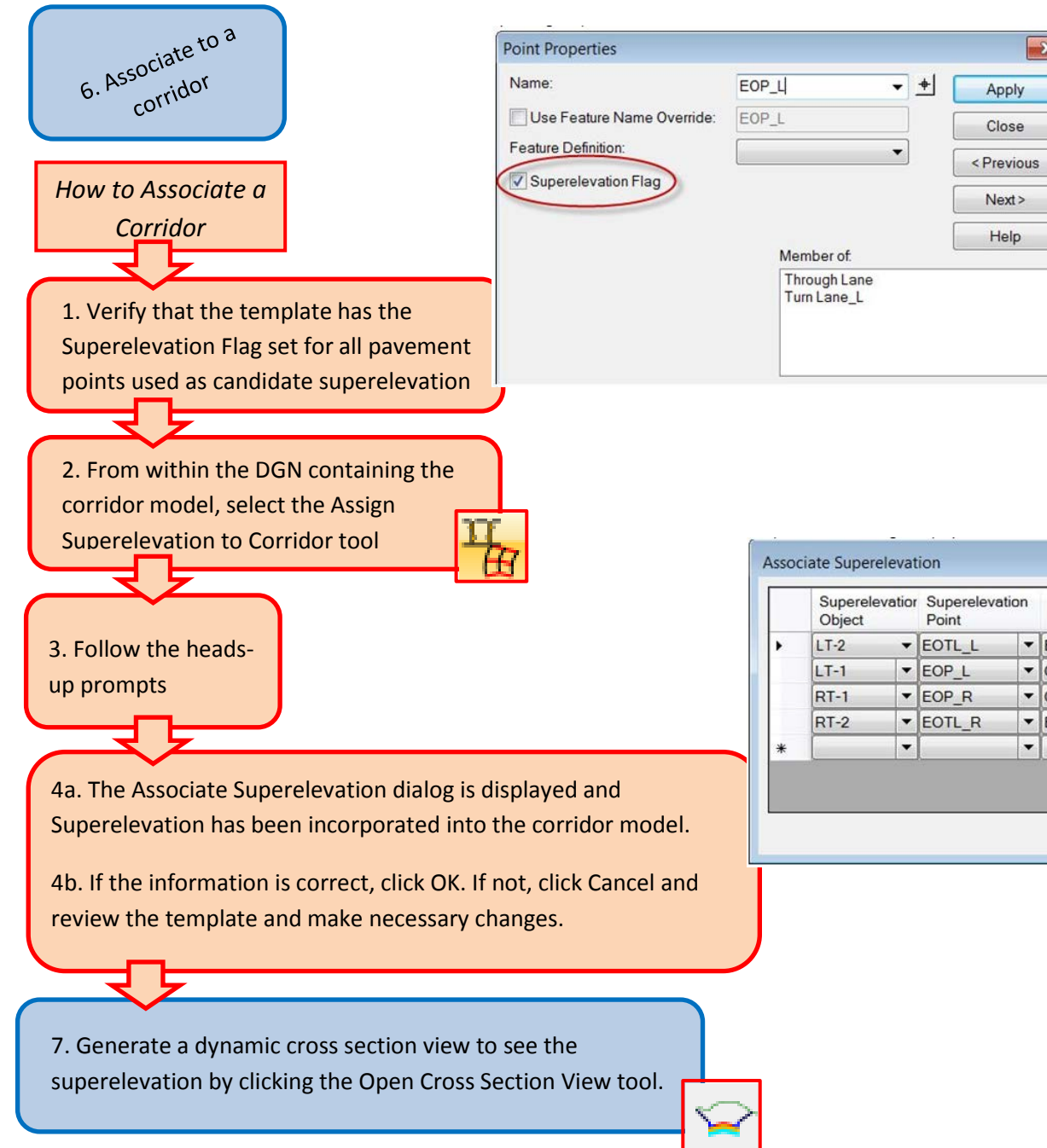

| • | Superelevation<br>Object |   | Superelevation<br>Point |   | Pivot Point |   | Start Station | Stop<br>Station | Priority |
|---|--------------------------|---|-------------------------|---|-------------|---|---------------|-----------------|----------|
|   | LT-2                     | - | EOTL_L                  | - | EOP_L       | - | 10+00.00 R1   | 42+36.42        | 1        |
|   | LT-1                     | - | EOP_L                   | - | CL          | - | 10+00.00 R1   | 42+36.42        | 1        |
|   | RT-1                     | - | EOP_R                   | - | CL          | - | 10+00.00 R1   | 42+36.42        | 1        |
|   | RT-2                     | - | EOTL_R                  | - | EOP_R       | - | 10+00.00 R1   | 42+36.42        | 1        |
| * |                          | - |                         | - |             | - |               |                 |          |

×